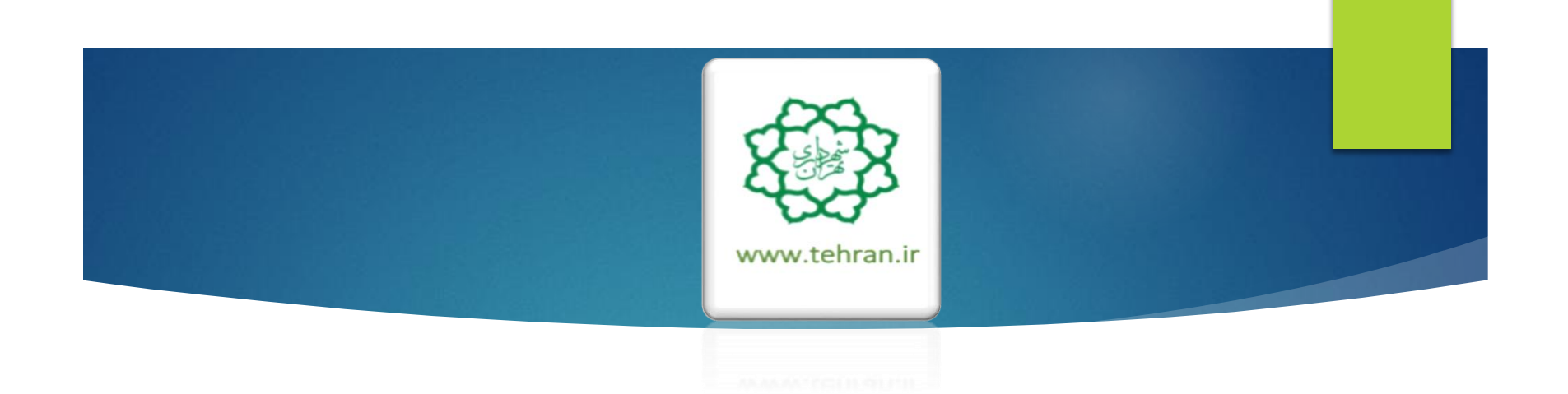

راهنمای پرداخت عوارض نوسازی،غیر مسکونی بهای خدمات مدیریت پسماند

شهروند گرامی ؛ ضمن سپاس از اینکه با پرداخت به موقع عوارض خود، ما را در اداره شهر یاری می کنید، به استحضار می رساند :

- شهرداری تهران نیز در راستای سیاست های جاری و به منظور توسعه خدمات الکترونیک، امکان <u>پر</u>داخت الکترونیکی عوارض نوسازی، غیر مسکونی و بهای خدمات مدیریت پسماند و همچنین تقسیط آن ها (حداکثر تا ۵ قسط) در سامانه شهرداری تهران به آدرس ( <u>www.Tehran.ir</u> ) فراهم گردیده است و شما می توانید علاوه بر پرداخت عوارض به صورت نقد و اقساط، از سابقه پرداختی های پیشین خود اطلاع حاصل فرمایید.
  - ♦ همچنین به منظور رفاه حال شما امکان درخواست مفاصاحساب نوسازی نیز در این سامانه فراهم می باشد.
- ا ضروریست پس از پرداخت عوارض نوسازی و غیر مسکونی (کسب و پیشه) نسبت به پرداخت <mark>بهای خدمات مدیریت پسماند</mark> آن نیز اقدام فرمایید.
- مدارک لازم جهت اصلاح مشخصات سجلی و سندی در سامانه : سند مالکیت اصل اجاره نامه( برای واحدهای دارای سرقفلی) – شناسنامه و کارت ملی(مالک یا بهره بردار) – جواز کسب (برای واحد های تجاری).
  - 🕨 روش های پرداخت :

مراجعه به کلیه شعب و درگاه های غیر حضوری (اینترنت بانک،تلفنبانک،موبایل بانک و ...) کلیه بانک های طرف قرارداد شهرداری تهران شامل بانک شهر-سپه-ملی-ملت-تجارت-صادرات-مسکن-پست بانک-اقتصاد نوین-پارسیان-سامان-سینا واقع در سطح شهر تهران و سامانه ۱۳۷.

#### شهروند گرامي :

🐰 اطلاع رسانی

🖏 استعلام تغرفه دفاتر

🖏 سامانه مشاوره سالامت

🖏 مناقصات شهرداری تهران

🖏 آمار و اطلاعات شهر تهران

🚳 پیگیری پروندههای حقوقی

🚳 دفاتر خدمات الکترونیک شهر

🚳 جستجوی اموات در بهشت زهرا.

🚳 فیش حقوقی و حکم بازنشستگان

۵۵ مجموعه قوانین و مقررات شهرداری ۵۷ سامانه جامع الکترونیکی صورت وضعیت ۵۵ سامانه تامین کنندگان و ارائه دهندگان

سيستمهاك اطلاعات حغرافيائي

۱ - از طریق برتال شهرداری تهران به

آدرس

در بخش عوارض، روی گزینه پرداخت عوارض و درخواست

مفاصاحساب نوسازی کلیک نمایید.

استامانه استعلام لحظهای قبوض . (۵) برداخت الکترونیکی عوارض خودرو (۵) برداخت الکترونیکی عوارض موتورسیکلت

شهرسازی

🖏 مديريت كلمه عبور

🚳 صدور مجوز حفاری

🖏 راهنمای شهرسازی

🖏 قيمت منطقةاي املاک

🖏 سامانه مهندسین ناظر

🖏 راهنمای استعلام بارکد

🚳 🔬 منامات سامانه پرداخت عوارض نوسازې

🕅 استعلام مفاصا خساب نوسازی یا کسپی

پرداخت عوارض و درخواست مفاصا نوسازی

🔯 نقشه شهر تهران 🚳 اطلس کلانشهر تهران

جهت پرداخت الکترونیکی عوارض نوسازی، غیر مسکونی و بهای خدمات مدیریت پسمان مراحل ذیل را به ترتیب انجام دهید.

گزارش

| کی نظر  | بین لحاظ هوای تهران آرامش و سکون<br>ین لحاظ هوای تهران آرامش و سکون | ماند |
|---------|---------------------------------------------------------------------|------|
| 🐼 خدم   |                                                                     |      |
| 🔯 دریان |                                                                     | 2000 |

#### مصاحبه التازه های مدیریت شهری

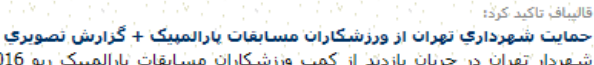

شهردار تهران در جریان بازدید از کمپ ورزشکاران مسابقات پارالمپیک ریو 2016، از حمایت کامل شهرداری تهران پیش از اعزام ورزشکاران به مسابقات و همچنین مدال آوران خبر داد و گفت: تا کنون نسبت به اشتغال مدال آفرینان در مجموعه های ورزشی شهرداری تهران اقدام شده است.

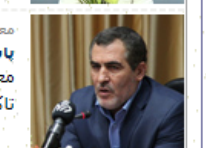

اخبار

#### معاون مالی و اقتصاد شهری شهرداری تهران:

پاسخگویک سریع، صحیح و شغاف به درخواست های شهروندان در اولویت قرار گیرد معاون مالی و اقتصاد شهری شهرداری تهران بر ضرورت پاسخگویی سریع، صحیح و شفاف به درخواست های شهروندان تاکید کرد.

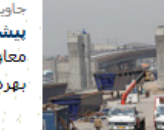

#### جاوید در گفت و گو با سما خبر داد **پیشرفت تقاطع ثامن از مرز 70 درصد گذشت**.

معاون فنی عمرانی شهرداری -تهران با اعلام اینکه پیشرفت فیزیکی تقاطع ثامن از مرز 70 درصد عبور کرده است،گفت: با - بهره برداری از فازهای پروژه شهید نجفی رستگار از بار ترافیکی جنوب تهران به شکل چشمگیری کاسته خواهد شد.

#### معاون شهردار تَهْران:

بيگيري مطالبات مديريت يكيارچه شهري در لايحه برنامه ششم اولويت اصلاي شهرداري تهران است ناصر امانی، معاون برنامه ريزي، توسعه شهري و امور شوراي شهرداري تهران مهمترين موضوع شهرداري تهران و خصوصا معاونت برنامه ريزي، توسعه شهري و امور شورا را بررسی لايحه برنامه ششم توسعه کشور دانست.

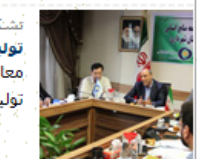

#### تشکری هاشمی در بازدید از صندوق دخیره کارکنان؛

توليد ارزش اقزوده براي كاركنات، هدف راهبردي صندوق ذخيره معاون توسعه منابع انساني شهرداري تهران در بازديد از مؤسسه صندوق دخيره كاركنان، مديريت سرمايه هاي كاركنان و توليد ارزش افزوده را هدف راهبردي اين صندوق معرفي كرد.

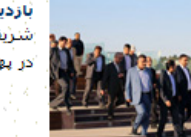

بازديد قائم مقام شهرداري تهران از روند ادامه ساخت و تكميل بزرگراه حكيم شريفي قائم مقام شهرداري تهران در ادامه بازديدهاي ميداني خود از پروژه هاي عمراني در حال اجراي شهر تهران با حضور در پهنه شمال غربي تهران در جريان روند ساخت و سازه پروژه بزرگراه شهيد حكيم قرار گرفت.

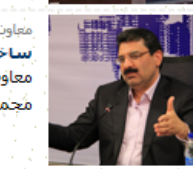

معاون شهردار تهران در گفت و گو با سما خبر داد ساخت بیمارشتان هزار تخت خوانگ هسته ای ولایت طای 4 سال

معاون شهردار تهران بیش بینی کرد: از زمان نهایی شدن طرح ایروژه بیمارستان فوق تخصصی هسته ای ولایت، ساخت این مجموعه درمانی و تحقیقاتی طی چهار سال انجام می شود.

أرشيو اخبار

نظرسنجی ک خدمات شهری ک درباره شهر مجازی تهران مرکز نظارت همگانی - 1888 ک مرکز سامانه مدیریت شهری - 137

http://www.tehran.ir/Default.aspx?tab

#### 🏅 حقوق شهروندان

🔯 منشور جامعه ایمن شهر تهران

🖏 کلیات حقوق شهری و شهروندی

👹 منشور اخلاقی کارکنان شهرداری

👹 حقوق شهروندی از دیدگاه امام خمینی

| Sala har                                                                                                    | پخش زنده                                            |
|----------------------------------------------------------------------------------------------------|-----------------------------------------------------|
|                                                                                                    | نمای شـهر                                           |
|                                                                                                    | 🔯 صدای شهر                                          |
|                                                                                                    | 🔇 سیمای شهر                                         |
|                                                                                                    |                                                     |
| Sale here                                                                                                    | کی پیوندھا                                          |
| ارتباط با                                                                                                    | سایت های مرتبط                                      |
|                                                                                                    | 🔯 شهرداریهای کشور                                   |
|                                                                                                    | 🔯 شهرهای بزرگ دنیا                                  |
| and the second second second second second second second second second second second second second second second | 3 1 1 1 1 1 1 1 1 1 1 1 1 1 1 1 1 1 1 1             |
| بران                                                                                                    | 🔯 شورای اسلامی شهر تو                               |
| ېران<br>ستانې                                                                                                    | 🐼 شورای اسلامی شهر تع<br>🔯 استانداریها و پرتالهای ا |

| Ser 1   |                | تبليغات | 8 |
|---------|----------------|---------|---|
| شهرنگار | آسمان آبی      | بليت    |   |
|         | آموزش عالى     | عوارض   |   |
| base    | ر ماردارد<br>ش | عوارخ   |   |

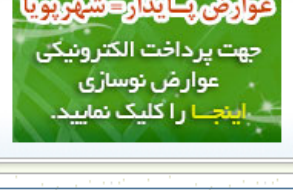

اوقات شرعی 0;42:21 مانده به اذان ظهر امروز : 2/6/1395 (ه.ش)

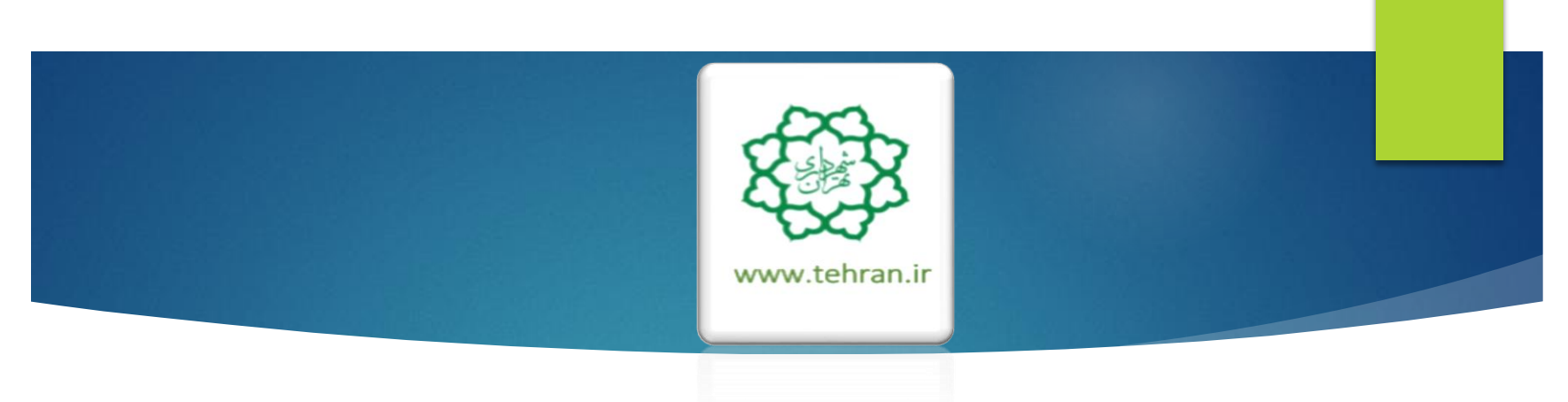

# راهنمای پرداخت عوارض نوسازی

سامانه پرداخت الکترونیکی یا عـــوارض شهـرداری تهران

رارحته

عوارض پايدار = شهر پويا

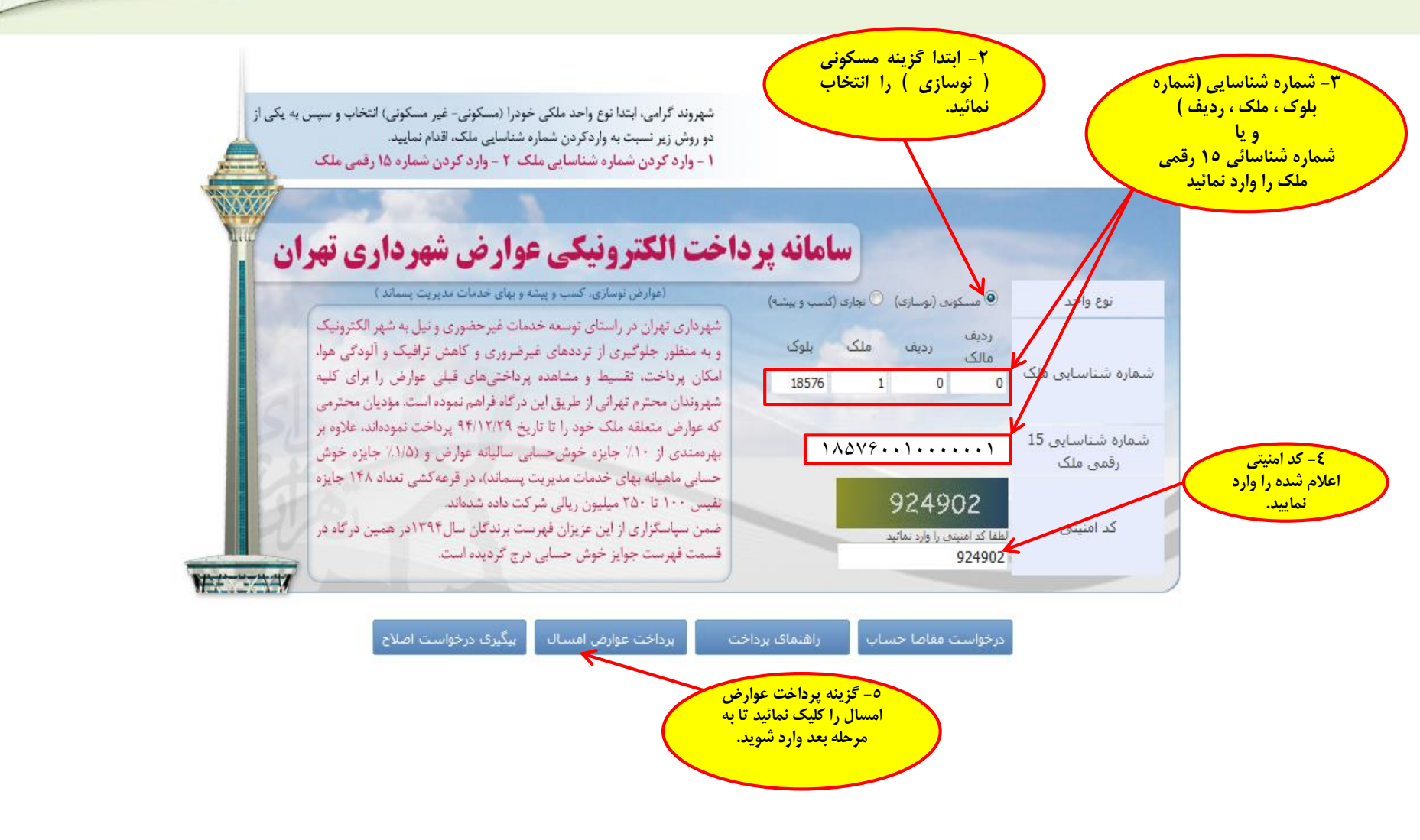

اظهارنامه خصوصي

#### ۲- توجه :

شهروند گرامی خواهشمند است از صحت اطلاعات مرتبط با ملک و مالک اطمینان حاصل نموده و در صورت وجود مغایرت پس از پرداخت بدهی با در دست داشتن مستندات جهت اصلاح به اداره درآمد منطقه مربوطه مراجعه فرمایید.

عوارض نوسازی، پسماند نوسازی

سامانه پرداخت الکترونیکی

ع\_\_\_وارض شهرداری تهران

الكته

عوارض نوسازی/بهای خدمات مدیریت پسماند

|            |        |   |          | کمیلی                                                    | اطلاعات ت |
|------------|--------|---|----------|----------------------------------------------------------|-----------|
|            |        |   |          | احمدرضا حيدري ارام                                       | نام مالک  |
| 1317874361 | كديستى | 1 | يلاک آيي | ميدان منيريه خيابان ولي عصر خيابان شهيدراتق كوچه بور مهر | آدرس      |

| کد عوارض | رديف مالک | مقطقه | محله | بلوک  | ملک | رديف | شماره ساختمان | جهت أبارتمات | طبقه وقوع |
|----------|-----------|-------|------|-------|-----|------|---------------|--------------|-----------|
|          | 0         | 11    | 10   | 18576 | 1   | 0    |               |              |           |

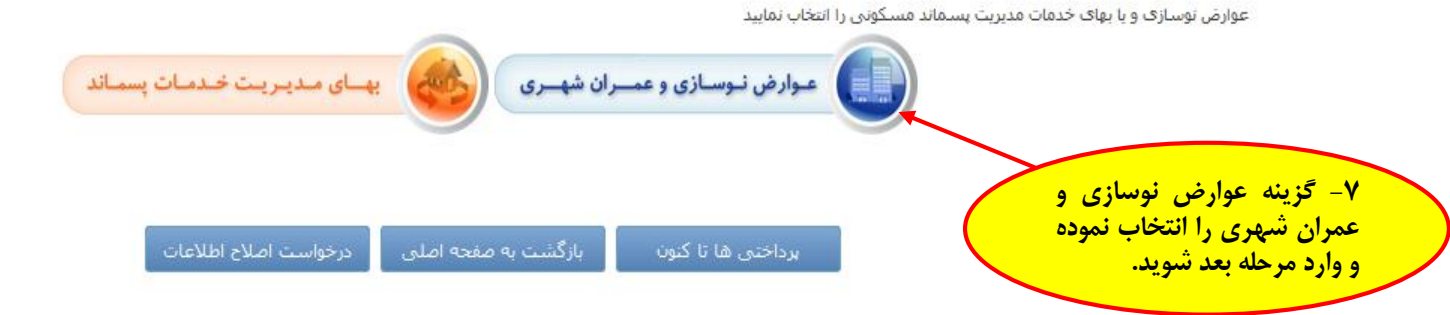

عوارض نوسازی، پسماند نوسازی

سامانه پرداخت الکترونیکی

ع\_\_\_وارض شه\_رداری تهران

شهردارجتهم

عوارض نوسازی/بهای خدمات مدیریت پسماند

اطلاعات تكميلى

|            |        |   |           | احمدرضا حيدري ارام                                       | نام مالک |
|------------|--------|---|-----------|----------------------------------------------------------|----------|
| 1317874361 | كديستى | 1 | يلاک آبنی | ميدان منيريه خيابان ولي عصر خيابان شهيدراتق كوچه يور مهر | أدرس     |

|   | کد عوارض   | يف مالک | منطقه رد    | محله           | ىلوك           | ملک             | رديف         | شهاره ساختمانا | جهت أبارتمان | طبقه وقوع  |
|---|------------|---------|-------------|----------------|----------------|-----------------|--------------|----------------|--------------|------------|
| [ |            | 0       | 11          | 10             | 18576          | 1               | 0            |                |              |            |
|   | للاک ئېتىي | 4       | قطعه تفکیکی | %9زیات دیر کرد | اری بدهی معوقه | حسابی بذهق سالج | 10%جايزه خوش | عوارض سالاته   | مساحت بنا    | مساحت زمین |
|   |            | 2049/1  |             |                |                |                 |              |                |              | 80/579     |

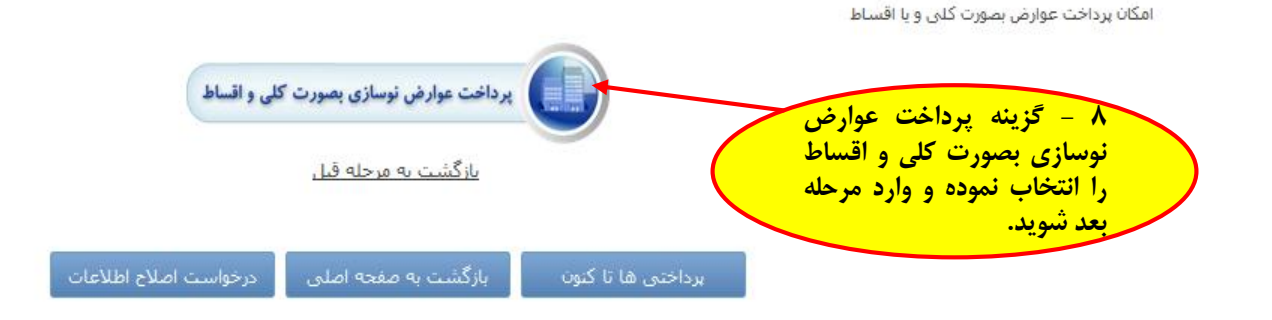

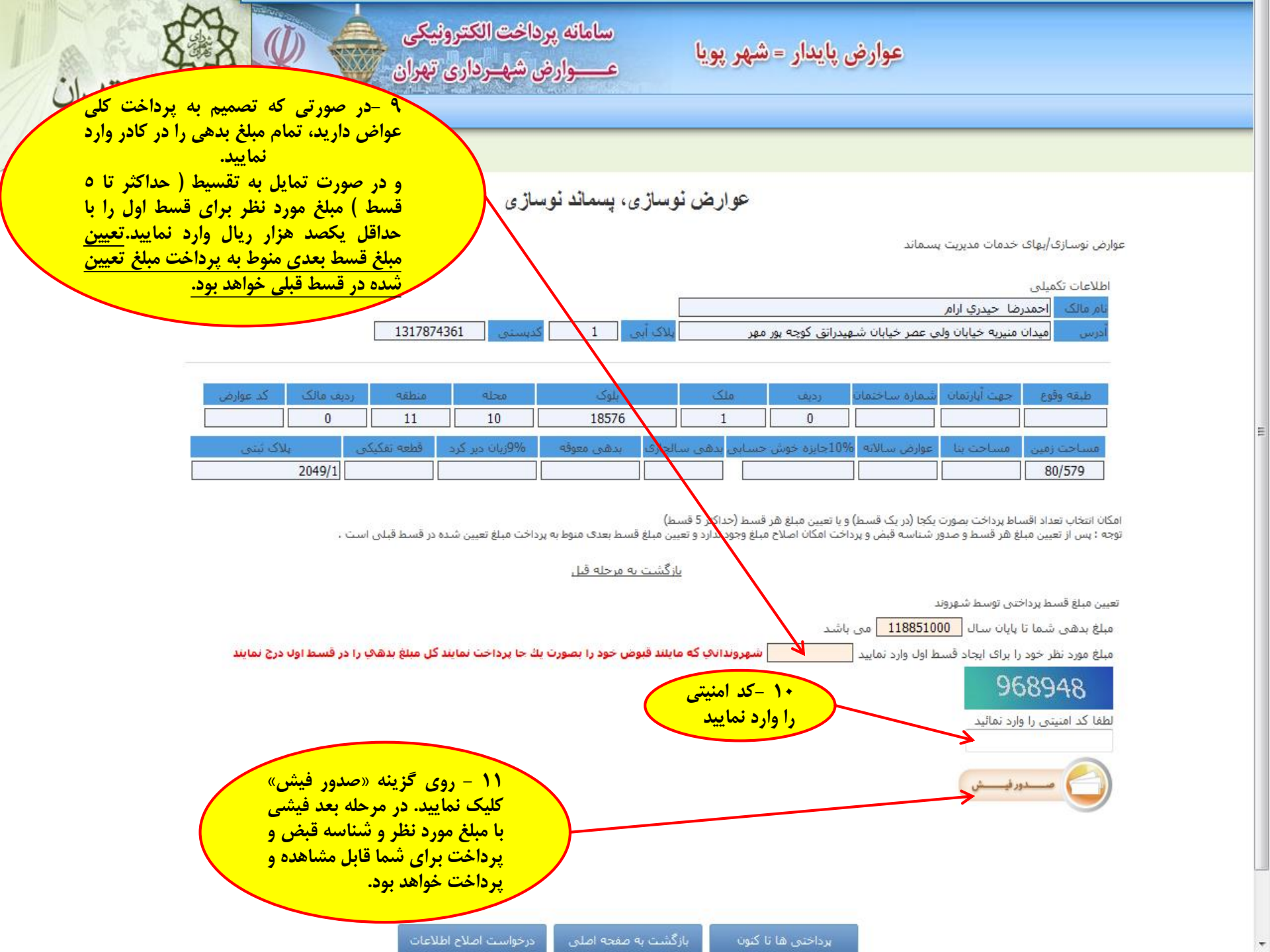

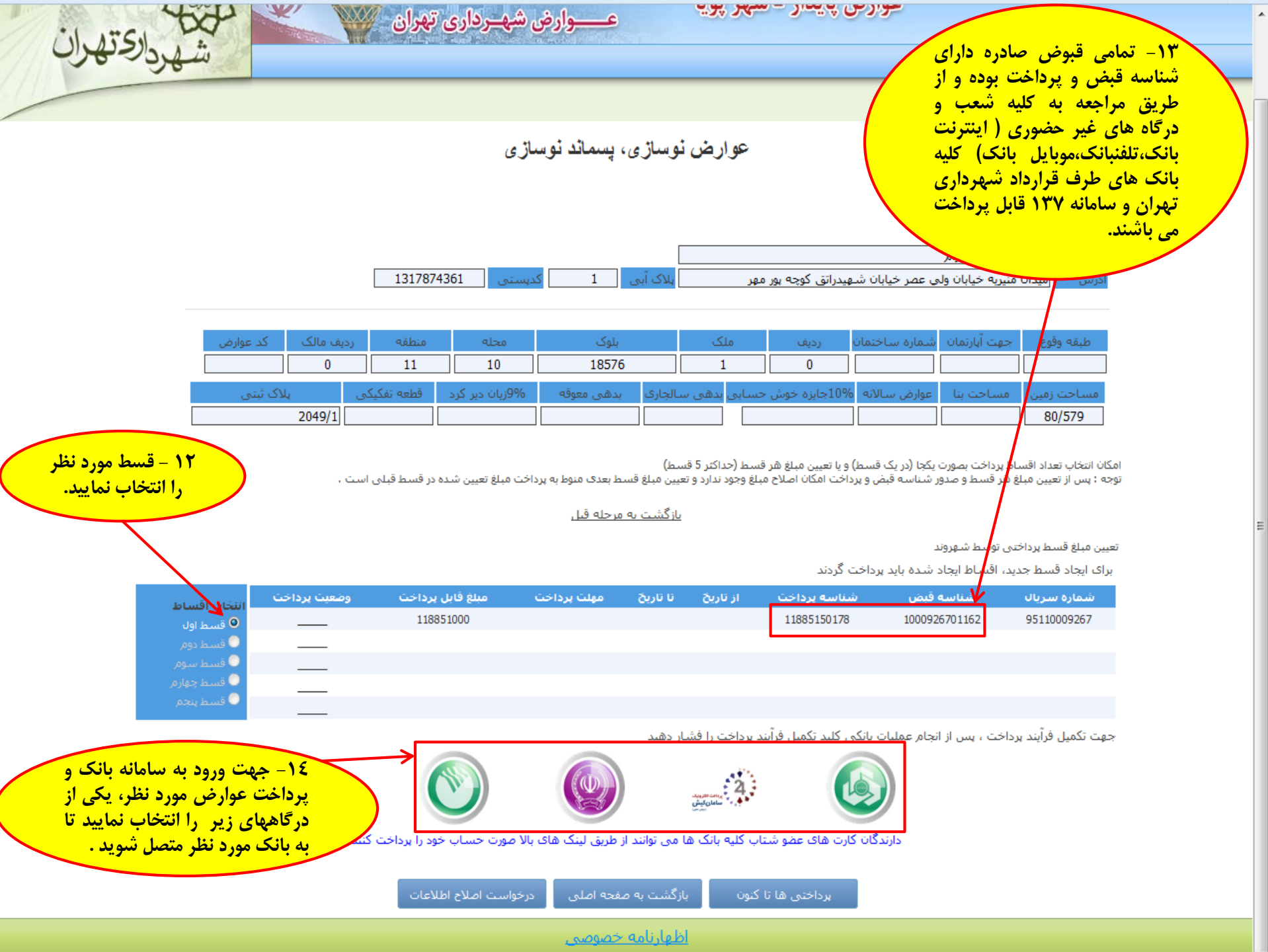

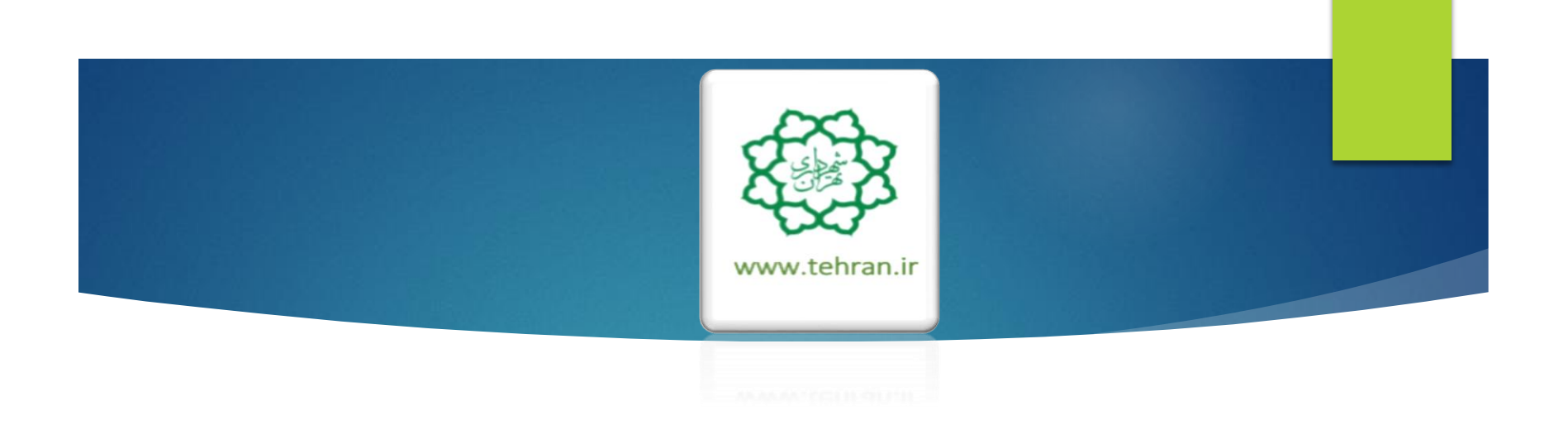

«پس از پرداخت عوارض نوسازی با مراجعه به صفحه اصلی نسبت به پرداخت بهای خدمات مدیریت پسماند اقدام فرمایید»

راهنمای پرداخت بهای خدمات مدیریت پسماند مسكوني

سامانه پرداخت الکترونیکی عــــوارض شهـرداری تهران

رارحته

عوارض پايدار = شهر پويا

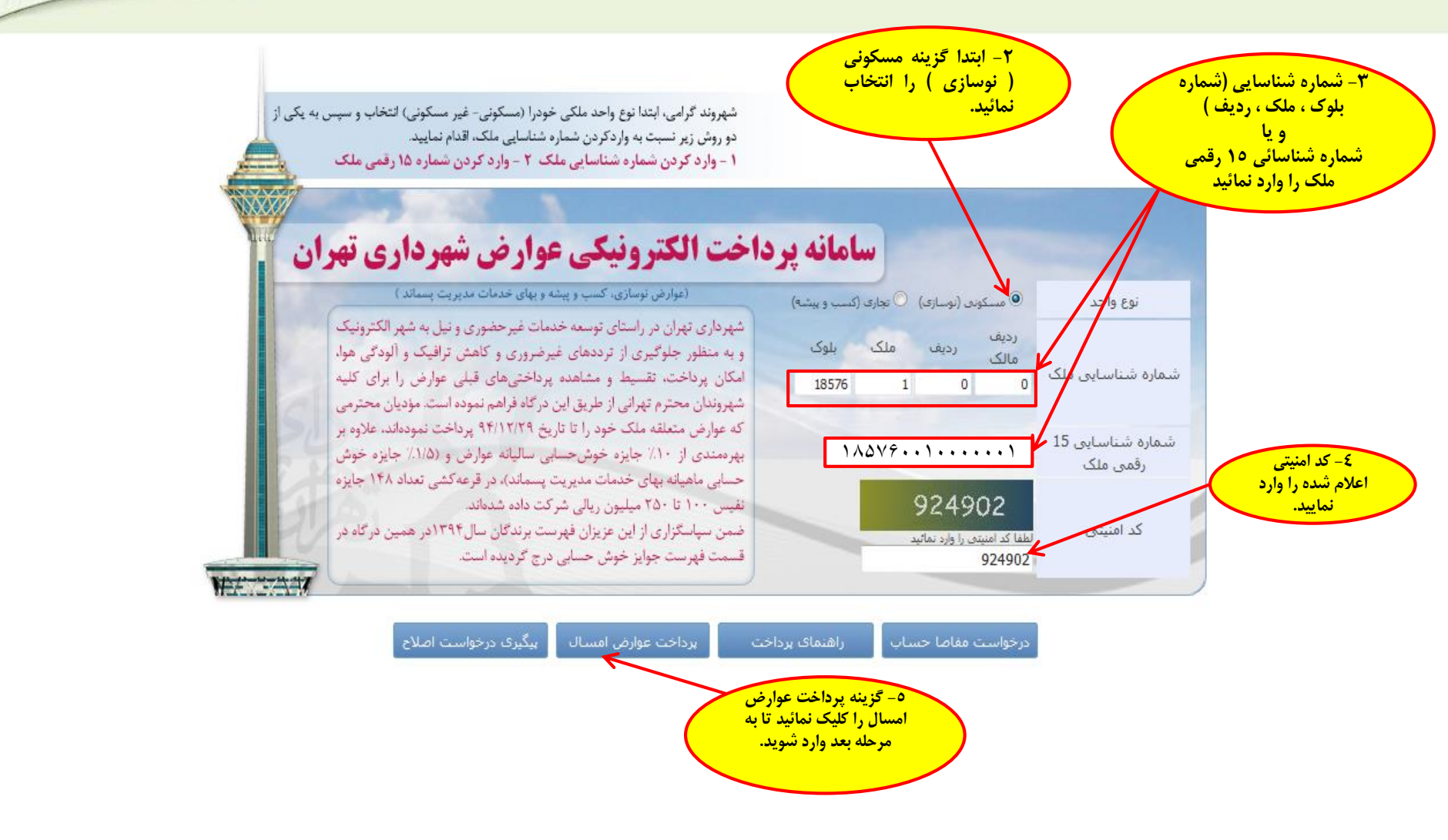

اظهارنامه خصوصي

#### ۲- توجه :

شهروند گرامی خواهشمند است از صحت اطلاعات مرتبط با ملک و مالک اطمینان حاصل نموده و در صورت وجود مغایرت پس از پرداخت بدهی با در دست داشتن مستندات جهت اصلاح به اداره درآمد منطقه مربوطه مراجعه فرمایید.

عوارض نوسازی، پسماند نوسازی

ساماته پرداخت الكترونيكي

ع\_\_\_وارض شه\_رداری تهران

اركته

عوارض نوسازی/بهای خدمات مدیریت پسماند

| 0                            | اطلاعات تكميلى                                                |
|------------------------------|---------------------------------------------------------------|
|                              | نام ما <mark>لک</mark> احمدرضا حیدری ارام                     |
| ىلاك أبى 1 كديستى 1317874361 | ادرس ميدان منيريه خيابان ولي عصر خيابان شهيدراتق كوچه بور مهر |

| کد عوارض | رديف مالک | مقطقه | محله | بلوک  | ملک | رديف | شماره ساختمان | جهت أبارتمات | طبقه وقوع |
|----------|-----------|-------|------|-------|-----|------|---------------|--------------|-----------|
|          | 0         | 11    | 10   | 18576 | 1   | 0    |               |              |           |

عوارض توسازی و یا بهای خدمات مدیریت پسماند مسکونی را انتخاب نمایید

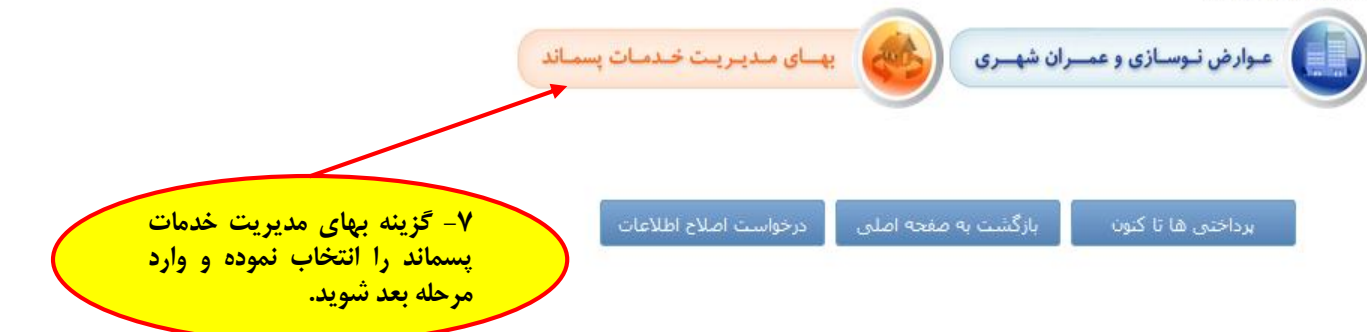

عوارض نوسازی، پسماند نوسازی

سامانه پرداخت الکترونیکی

عــــوارض شهـرداری تهران

شورارحتهران

عوارض نوسازی/بهای خدمات مدیریت پسماند

اطلاعات تكميلي

|            |        |   |          | احمدرضا حيدري ارام                                       | نامر مالک |
|------------|--------|---|----------|----------------------------------------------------------|-----------|
| 1317874361 | كديستى | 1 | یلاک آبی | ميدان منيريه خيابان ولي عصر خيابان شهيدراتق كوچه يور مهر | أدرس      |

| کد عوارض | رديف مالک | منطقه       | محله       | بلوک       | č      | ملك       | رديف    | شماره ساختمان    | جهت أبارتمان | طبقه وقوع  |
|----------|-----------|-------------|------------|------------|--------|-----------|---------|------------------|--------------|------------|
|          | 0         | 11          | 10         | 18576      |        | 1         | 0       |                  |              |            |
| لى       | ىلاگ ئېت  | قطعه تفكيكي | ان دیر کرد | ىعوقە %9زى | بدهی د | ، سالجارې | بی بدھی | 10%جايزه خوش حسا | مساحت بنا    | مساحت زمین |
|          | 2049/1    |             |            |            |        |           |         |                  |              | 80/579     |

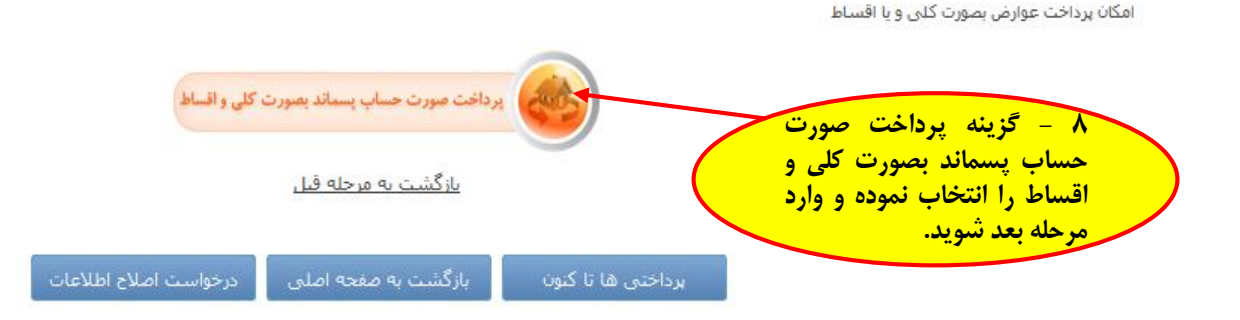

| سامانه پرداخت الکترونیکی | عوارض ياندار = شهر يونا |
|--------------------------|-------------------------|
| عــــوارض شهـرداری تهران |                         |

وارض شه رداری تهران ۹ -در صورتی که تصمیم به پرداخت کلی عواض دارید، تمام مبلغ بدهی را در کادر وارد نمایید.

و در صورت تمایل به تقسیط ( حداکثر تا ۵ قسط ) مبلغ مورد نظر برای قسط اول را با حداقل یکصد هزار ریال وارد نمایید.تعیین مبلغ قسط بعدی منوط به پرداخت مبلغ تعیین شده در قسط قبلی خواهد بود.

اطلاعات تکمیلی

عوارض توسازی/بهای خدمات مدیریت پسماند

نام مالک احمدرضا حیدری ارام ادرس میدان منیریه خیابان ولی عصر خیابان شـهیدراتق کوچه بور مهر

رديف مالک محله ردىف شماره ساختمان جهت أبارتمان طبقه وقوع کد عوارض 11 10 18576 0 1 0 يلاک ثبتنی بدهي سالجاري 10%جایزہ خوش حسابی قطعه تفكيكي 9%وزبان دیر کرد بدهي معوقه مساحت بنا مساحت زمين 2049/1 80/579

بازگشت به مرحله قبل

عوارض نوسازى، يسماند نوسازى

1

امکان انتخاب تعداد اقساط پرداخت بصورت یکجا (در یک قسط) و یا تعیین مبلغ هر قسط (حداکثر 5 قسط) توجه : پس از تعیین مبلغ هر قسط و صدور شناسه قبض و پرداخت امکان اصلاح مبلغ وجود ندارد و تعیین ببلغ قسط بعدی منوط به پرداخت مبلغ تعیین شده در قسط قبلی است ،

تعيين مبلغ قسط پرداختي توسط شهروند

687526

لطغا كد امنيتي را وارد نمائيد

مبلغ بدهی شما تا پایان سال 21724000 می باشد

مبلغ مورد نظر خود را برای ایجاد قسط اول وارد نمایید

شهروندانې که مایلند قبوض خود را بصورت یك جا پرداخت نمایند کل مبلغ بدهې را در قسط اول درج نمایند

۱۰ -کد امنیتی را وارد نمایید

۱۱ - روی گزینه «صدور فیش» کلیک نمایید. در مرحله بعد فیشی با مبلغ مورد نظر و شناسه قبض و پرداخت برای شما قابل مشاهده و پرداخت خواهد بود.

1317874361

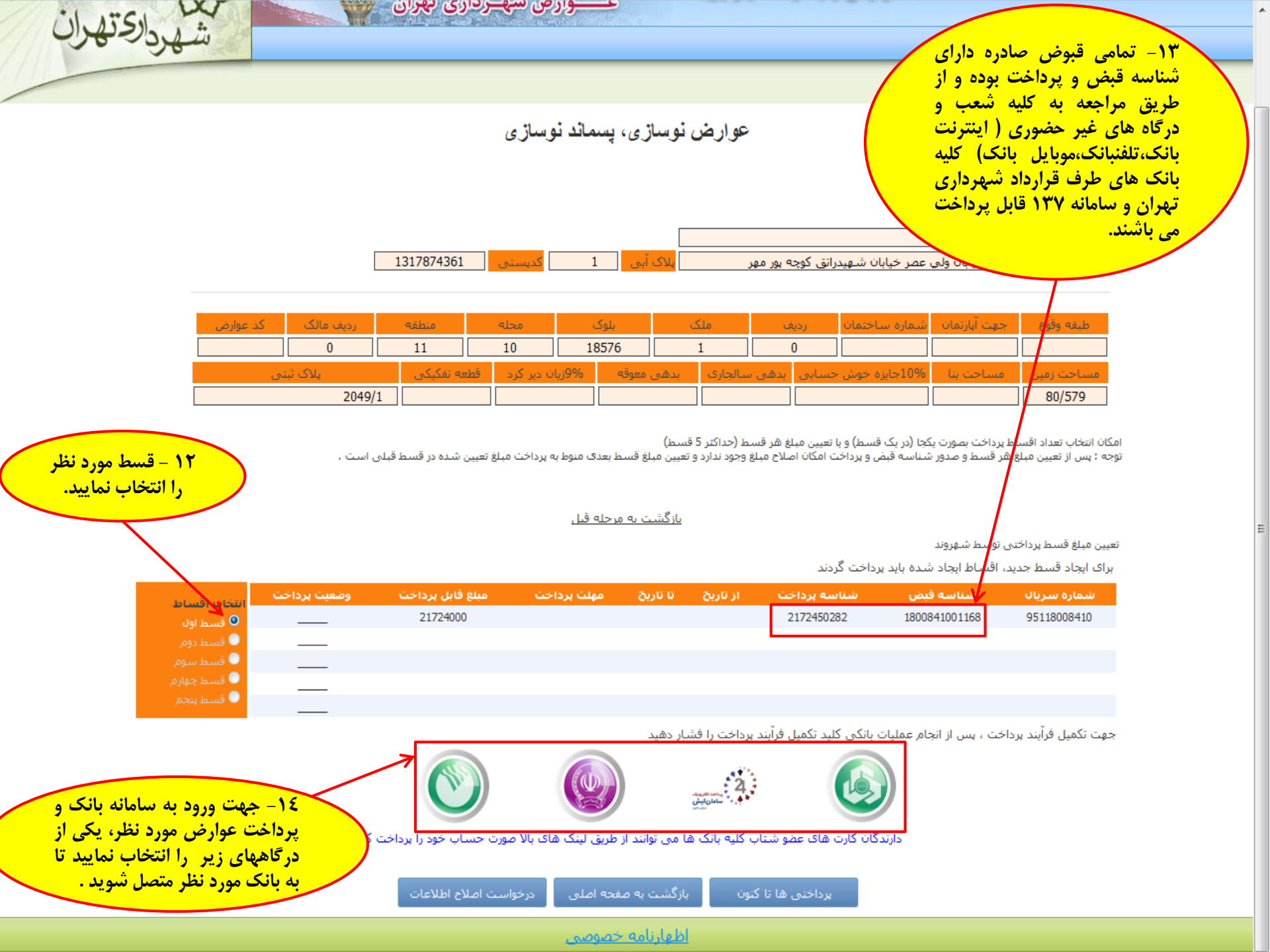

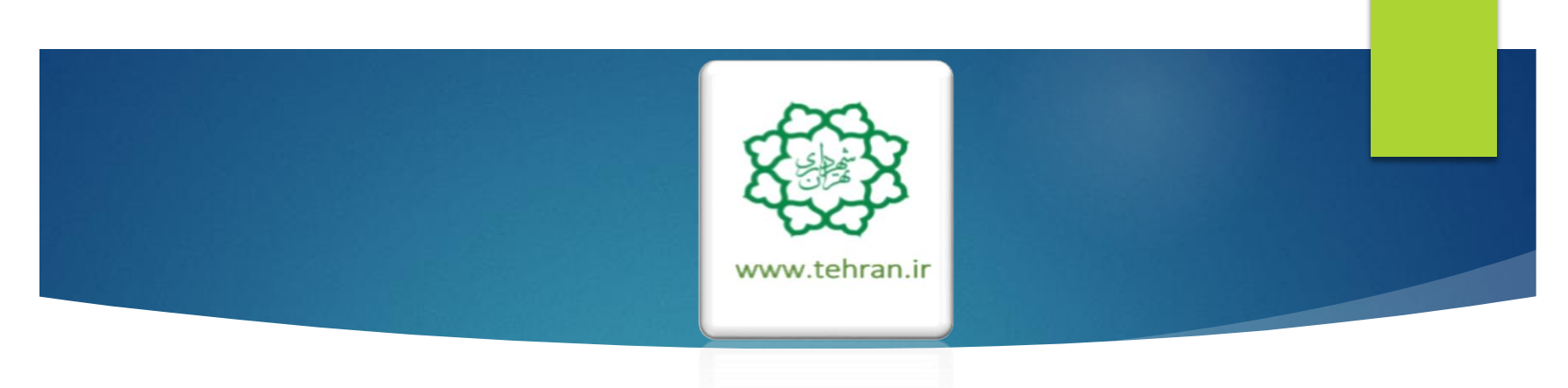

ANANAN' COLUMN

راهنمای پرداخت عوارض غیر مسکونی (کسب و پیشه)

سامانه پرداخت الکترونیکی عــــوارض شهـرداری تهران

ماردته

عوارض پايدار = شهر پويا

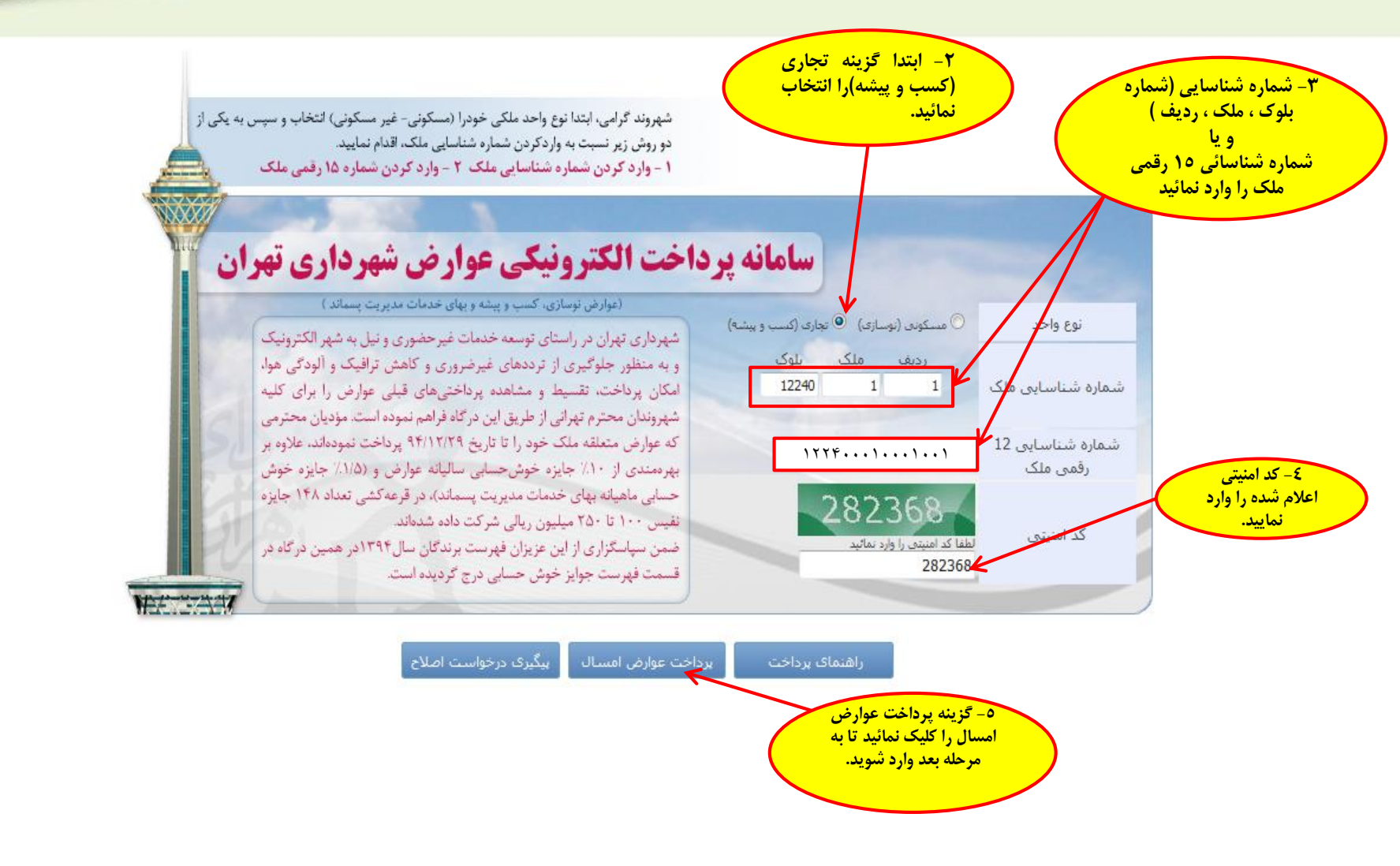

اظهارنامه خصوصي

۲- توجه :

شهروند گرامی خواهشمند است از صحت اطلاعات مرتبط با ملک (واحد غیر مسکونی) و مالک (بهره بردار) اطمینان حاصل نموده و در صورت وجود مغایرت پس از پرداخت بدهی با در دست داشتن مستندات جهت اصلاح به اداره درآمد منطقه مربوطه مراجعه فرمایید.

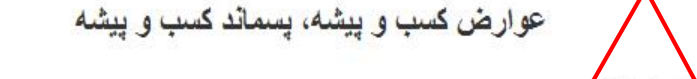

سامانه پرداخت الكترونيكي

ع\_\_\_وارض شهرداری تهران

تو<mark>لي</mark>دي ساك

عوارض کسب و پیشه/بهای خدمات مدیریت پسمان<mark>د</mark> غیر مس

تولیدکنندگان کیف وساك

|           |           |          | [          |                |                 |                       | ي جلال            | اطلاعات تکمینی<br>نام مالک محمد عین |
|-----------|-----------|----------|------------|----------------|-----------------|-----------------------|-------------------|-------------------------------------|
|           | 113565451 | کدہستی 1 | یلاک ابی 7 |                | ئوچە شىھىدشاطرى | یر کوچه دکترملك پور ک | دوسـي خيابان سي آ | ادرس اخيابان فر                     |
| کد درآمدی | منطقه     | محله     | بلوک       | ملک            | رديف            | شماره ساختمان         | شماره أبارتمان    | طبقه وقوع                           |
|           | 12        | 9        | 12240      | 1              | 1               | 1                     | 1                 | 1-                                  |
| 10        | يلاک ئېتى | حد       | ی نام وا   | شماره درب ورود | کد تعرفه        |                       | نوع فعاليت        |                                     |

عوارض کسب و بیشه و یا بهای خدمات مدیریت پسماند غیرمسکونی را انتخاب نمایید

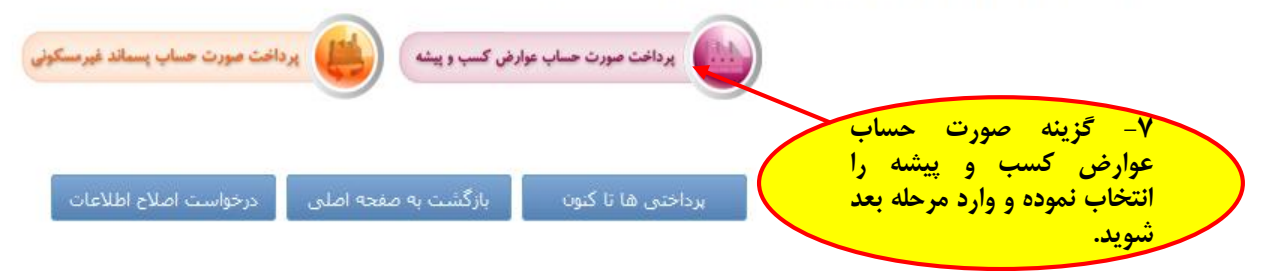

0140139

عوارض پايدار = شهر پويا

عوارض کسب و پیشه، پسماند کسب و پیشه

سامانه پرداخت الكترونيكي

ع\_\_\_وارض شهرداری تهران

بدارجته

عوارض کسب و پیشه/بهای خدمات مدیریت پسماند غیر مسکونی

اطلاعات تكميلى

|                     | [        | محمد عيني جلال                                              | نام مالک |
|---------------------|----------|-------------------------------------------------------------|----------|
| 7 كديستى 1135654511 | یلاک آبی | خيابان فردوسي خيابان سي تير كوچه دكترملك پور كوچه شهيدشاطري | آدرس 🚽   |

| کد درآمدی           | منطقه | ৰা          | محا                    | بلوک     |                | ملک      | رديف       | ختمان      | شاماره سا        | شماره آبارتمان | طبقه وقوع            |  |
|---------------------|-------|-------------|------------------------|----------|----------------|----------|------------|------------|------------------|----------------|----------------------|--|
|                     | 12    |             | 9                      | 12240    |                | 1        | 1          |            | 1                | 1              | 1-                   |  |
| پلاک ئېتى           |       | واحد        | . شماره درب ورودی انام |          | شماره          | كد تعرفه |            | نوع فعاليت |                  |                |                      |  |
|                     |       |             | ا ساك                  | توليدي ب |                |          | 0140139    |            | كنندگان كيف وساك |                | تولىدكنندگان كيف وسا |  |
| 10% جايزه خوش حسابي |       | وارض ماهانه | ચ                      | فتتاحيه  | عوارض افتتاحيه |          | بدهي معوقه |            | بدهی سال جاری    |                | مساحت                |  |
|                     |       |             |                        |          |                |          |            |            |                  |                |                      |  |

اظهارنامه خصوصي

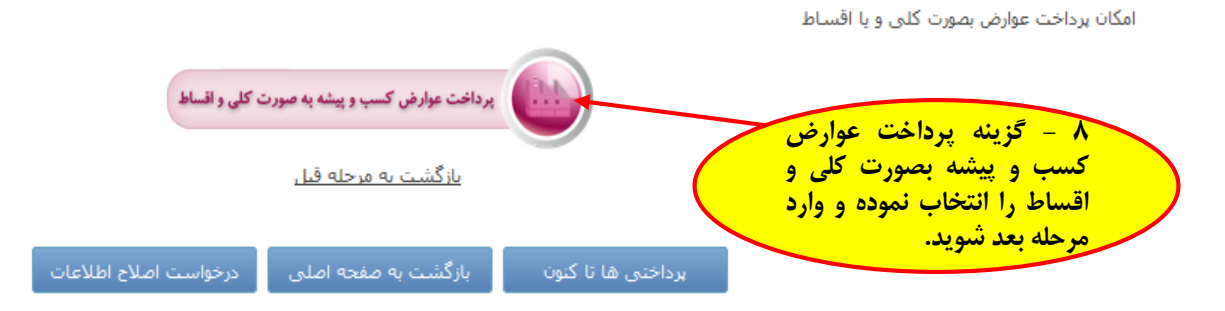

| ۹ -در صورتی که تصمیم به پرداخت کلی<br>عواض دارید، تمام مبلغ بدهی را در کادر وارد | ، پرداخت الکترونیکی<br>ارض شهـرداری تهیا | سامانه<br>عــــو                          | ار = شهر پويا                                     | عوارض پايد                                 |                                           |                                                  |
|----------------------------------------------------------------------------------|------------------------------------------|-------------------------------------------|---------------------------------------------------|--------------------------------------------|-------------------------------------------|--------------------------------------------------|
| نماييد.                                                                          |                                          |                                           |                                                   |                                            |                                           |                                                  |
| و در صورت تمایل به تقسیط ( حداکثر تا ٥                                           |                                          |                                           |                                                   |                                            |                                           |                                                  |
| قسط ) مبلغ مورد نظر برای قسط اول را با                                           |                                          |                                           |                                                   |                                            |                                           |                                                  |
| حداقل يكصد هزار ريال وارد نماييد.تعيين                                           | کسب و پیشه                               | ب و پیشه، پسماند                          | عوارض كسب                                         |                                            |                                           |                                                  |
| مبلغ فسط بعدی منوط به پرداخت مبلغ تعیین                                          |                                          |                                           |                                                   | ، پسماند غیر مسکونی                        | بها <mark>ی</mark> خدمات مدیریت           | عوارض کسب و پیشه/ب                               |
|                                                                                  | $\langle$                                |                                           |                                                   |                                            |                                           |                                                  |
|                                                                                  | $\mathbf{X}$                             |                                           |                                                   |                                            | No. a                                     | اطلاعات تکمیلی<br>نام مالک محمد عی:              |
| 1135654511                                                                       | آبى 7 كديستى                             | يلاک                                      | كوچه شهيدشاطري                                    | تیر کوچه دکترملك پور                       | دوسـې خيابان سـې                          | آدرس خيابان فر                                   |
|                                                                                  |                                          |                                           |                                                   | .5569 - 69 <b>9</b> 9 - 767 <b>8</b> 568   | 0004 ANGE - WER - 1866                    |                                                  |
| challes of anthre                                                                | dina Al-                                 | . <b>C</b> La                             | 14.4                                              | جارد اختمان                                | المتعالية أراما م                         | siès cá b                                        |
|                                                                                  | 9 12240                                  | 1                                         | 1                                                 | 1                                          | 1                                         | 1-                                               |
| <br>بلاک ئیتی                                                                    | نامر واحد                                | شماره درب ورودک                           | کد تعرفه                                          |                                            | نوع فعاليت                                |                                                  |
|                                                                                  | توليدي ساك                               |                                           | 0140139                                           |                                            | وساك                                      | تولیدکنندگان کیف و                               |
| اهائه من حسابی                                                                   | فتتاحيه عوارض م                          | عوارض ا                                   | بدهی معوقه                                        | دهی سال جاری                               | ч ,                                       | مساحد                                            |
|                                                                                  |                                          |                                           |                                                   |                                            |                                           |                                                  |
| ن شده در قسط قبلی است ،                                                          | ا بعدی منوط به پرداخت مبلغ تعییر         | حداکثر 5 قسط)<br>د ندارد و تعیین مبلغ قسط | ا تعیین مبلغ هر قسط (۰<br>ت امکان اصلاح مبلغ وجو، | یکجا (در یک قسط) و ی<br>شناسه قبض و پرداخت | ساط پرداخت بصورت یا<br>لغ هر قسط و صدور ا | امکان انتخاب تعداد اقد<br>توجه : پس از تعیین مبا |
|                                                                                  |                                          | <u>بازگشت به مرحله قبل</u>                |                                                   |                                            |                                           |                                                  |

تعيين مبلغ قسط برداختي توسط شهروند مبلغ بدهی شما تا پایان سال 🚺 4586000 می بازید

شهروندانک که مایلند قبوض خود را بصورت یك جا پرداخت نمایند کل مبلغ بدهک را در قسط اول درج نمایند مبلغ مورد نظر خود را برای ایجاد قسط اول وارد نمایید 🛛 🖥

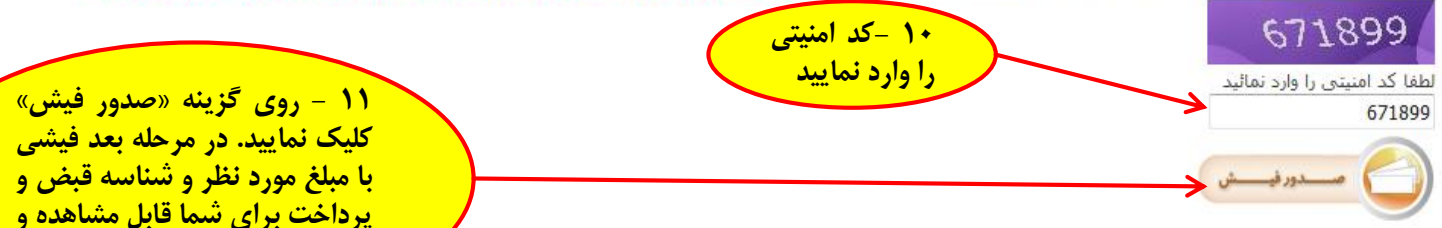

با مبلغ مورد نظر و شناسه قبض و پرداخت برای شما قابل مشاهده و <mark>پرداخت خواهد بود.</mark>

ع\_\_\_\_وارض شه\_رداری تهران

**۱۳- تمامی قبوض صادره دارای** شناسه قبض و پرداخت بوده و از طریق مراجعه به کلیه شعب و درگاه های غیر حضوری ( اینترنت بانک، تلفنبانک، موبایل بانک) کلیه بانک های طرف قرارداد شهرداری تهران و سامانه ۱۳۷ قابل یرداخت می باشند.

عوارض کسب و پیشه، پسماند کسب و پیشه

سماند غير مسكوني

سی تیر کوچه دکترملك پور کوچه شهیدشاطري

يلاک آبي 7

كدىستى 1135654511

شهدارجتهران

|               | کد درآمدی         | منطقه           | محله                  | بلوک             | ک                     | مل                      | رديف                                   | لمارة ساختمان                        | شـماره آبارتمان ش                            | طقه وقوع                                         |
|---------------|-------------------|-----------------|-----------------------|------------------|-----------------------|-------------------------|----------------------------------------|--------------------------------------|----------------------------------------------|--------------------------------------------------|
|               |                   | 12              | 9                     | 12240            |                       | L                       | 1                                      | 1                                    | 1                                            | 1-                                               |
|               |                   | پلاک ئېتى       |                       | ا نام واحد       |                       | رفه شـماره درب ورود۶    |                                        |                                      | نوع فعاليت                                   |                                                  |
|               |                   |                 | ساك                   | توليدي           |                       |                         | 0140139                                | )                                    | ىاك                                          | توليدكنندگان كيف و                               |
|               | الجايزة خوش حسابي | 9% aji          | عوارض ماها            | ن افتتاحيه       | عوارض                 | قە                      | بدهی معو                               | سال جارى                             | بدھی                                         | مساحت                                            |
|               |                   |                 |                       |                  |                       |                         |                                        |                                      |                                              |                                                  |
|               |                   |                 |                       |                  |                       |                         |                                        |                                      |                                              |                                                  |
| ط مورد نظر    | ۱۲ – فس           | شده در قبيط قبل | و بروند و المراجع الم | hata sara hud    | 5قسط)<br>متعبين مناغة | لط (حداکثر<br>محمد نداد | تعیین مبلغ هر قس<br>بامکان ام لاح میاف | ا (دریک قسط) و یا<br>اسع قبض میںداخت | ساط پرداخت بصورت یکج<br>اغره، قسط م مردم، شن | امکان انتخاب تعراد اقد<br>توجه د بیبر از تعریز م |
| ب نماييد.     | را انتخار         | سده در سيد بيد  | به پرداخت شنع تغیین   | שעע ואניט שעיע ו | و تغیین شبنی د        | وجود ندارد              | التناهين الصدع شبني                    | است تبص و پرداخت                     | یے سر مسلح و صدور ست                         | نوبه ، پس از تدینی ش                             |
| $\overline{}$ |                   |                 |                       |                  | ، مرحله قبل           | <u>بازگشت ب</u>         | !                                      |                                      |                                              | 1                                                |
|               | $\mathbf{i}$      |                 |                       |                  |                       |                         |                                        |                                      | ى توسط شهروند                                | تعيين مبلغ قسط پرداخت                            |
|               |                   |                 |                       |                  |                       |                         |                                        | ید پرداخت گردند                      | بد، اقساط ایجاد شده با                       | برای ایجاد قسط جد                                |
|               | انتظلا اقساط      | وضعيت پرداخت    | قابل پرداخت           | اخت مبلغ (       | مهلت پردا             | تا تاريخ                | ت از تاريخ                             | شناسه يرداخا                         | شناسه قبض                                    | شماره سريال 🔪                                    |
|               | 🔍 قسط اول         |                 | 4586000               | )                |                       |                         |                                        | 458650377                            | 2400922001265                                | 95124009220                                      |
|               | 🔘 قسط دومر        |                 |                       |                  |                       |                         |                                        |                                      |                                              |                                                  |

جهت تکمیل فرآیند پرداخت ، پس از انجام عملیات بانکی کلید تکمیل فرآیند پرداخت را فشار دهید

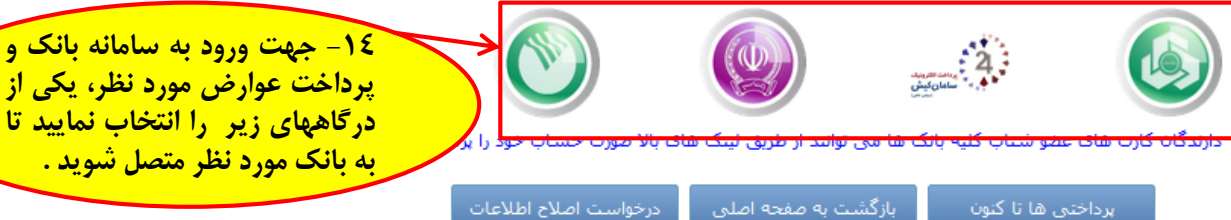

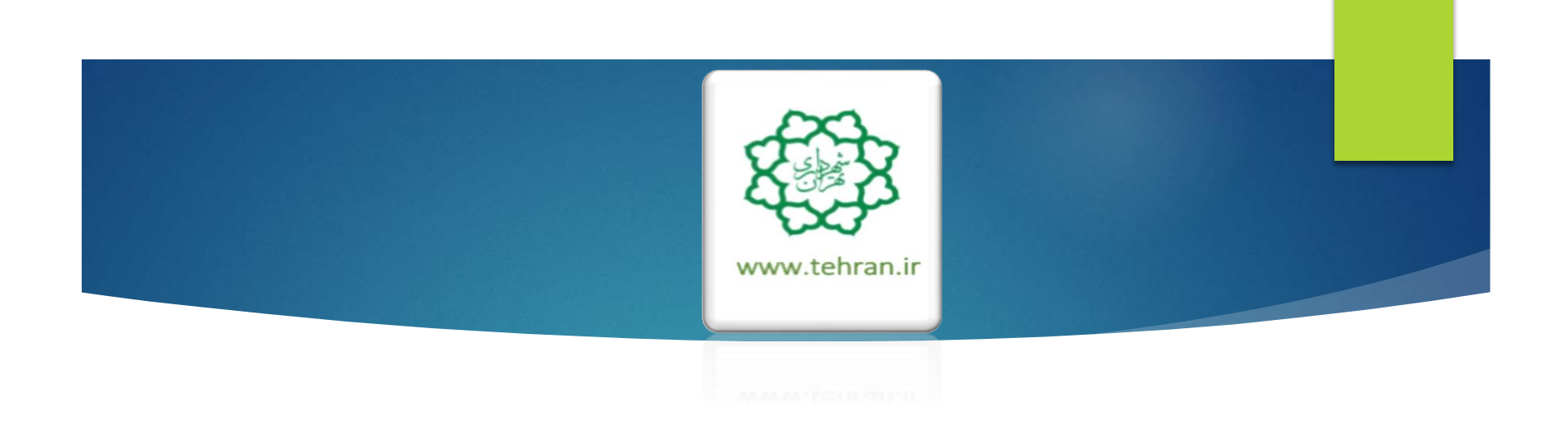

«پس از پرداخت عوارض غیرمسکونی با مراجعه به صفحه اصلی نسبت به پرداخت بهای خدمات مدیریت پسماند غیر مسکونی اقدام فرمایید»

راهنمای پرداخت بهای خدمات مدیریت پسماند غیر مسکونی (کسب و پیشه)

سامانه پرداخت الكترونيكي عوارض پايدار = شهر پويا ع\_\_\_وارض شهرداری تهران

Jersy

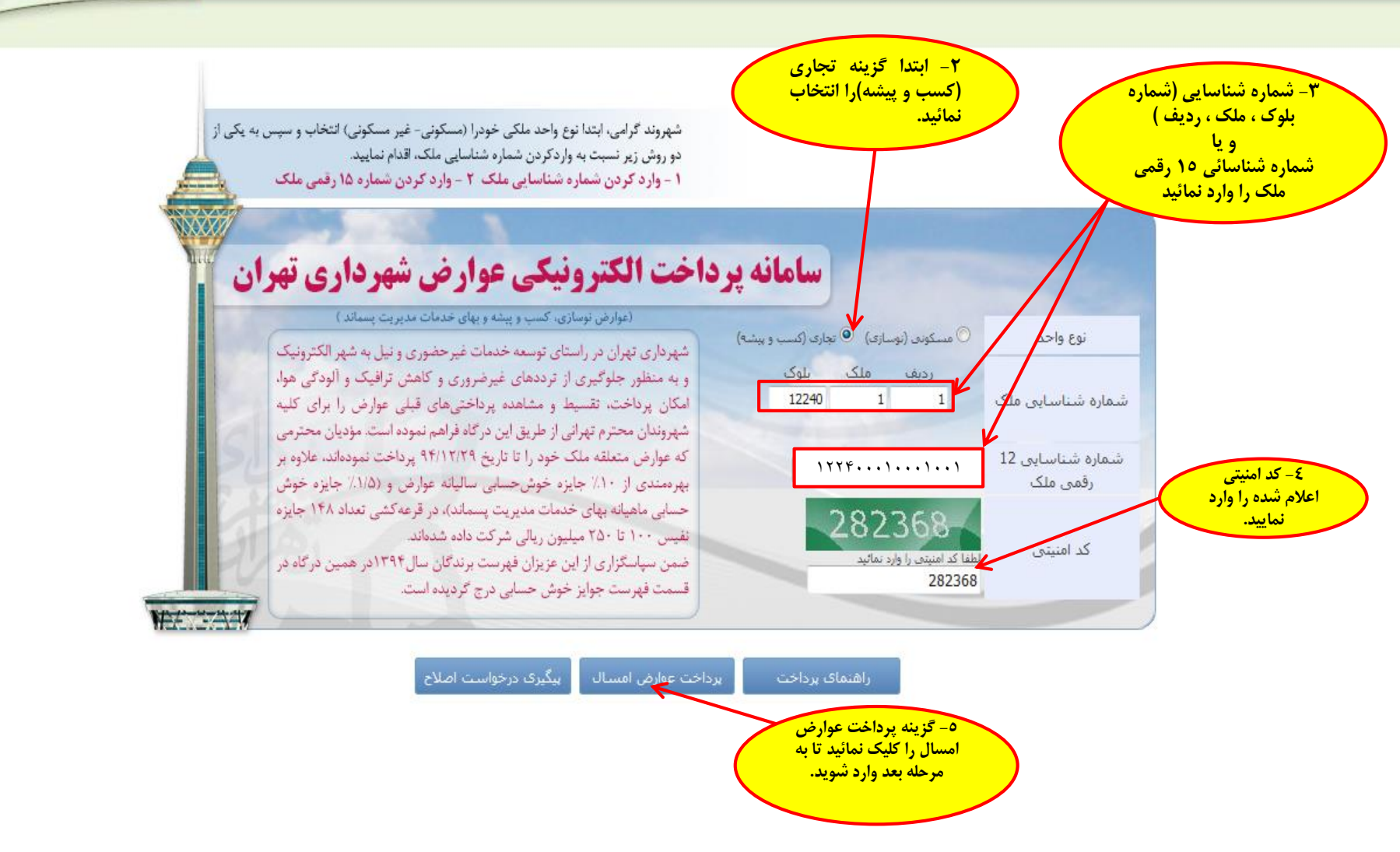

۲- توجه :

شهروند گرامی خواهشمند است از صحت اطلاعات مرتبط با ملک (واحد غیر مسکونی) و مالک (بهره بردار) اطمینان حاصل نموده و در صورت وجود مغایرت پس از پرداخت بدهی با در دست داشتن مستندات جهت اصلاح به اداره درآمد منطقه مربوطه مراجعه فرمایید.

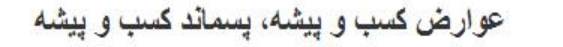

عوارض کسب و بیشه/بهای خدمات مدیریت پسماند غیر مسکونی

|           | 113565451 | كدېستى 1 | لاک آبی 7 | L.              | جە شھيدشاطري | یر کوچه دکترملك پور کور | ی جلال<br>دوستی خیابان سی ت | اطلاعات تکمیلی<br>تام مالک محمد عین<br>آدرس |  |
|-----------|-----------|----------|-----------|-----------------|--------------|-------------------------|-----------------------------|---------------------------------------------|--|
| کد درآمدی | عقلمته    | علعه     | ېلوک      | ملک             | رديف         | شماره ساختمان           | شماره آرتمان                | طبقه وقوع                                   |  |
|           | 12        | 9        | 12240     | 1               | 1            | 1                       | 1                           | 1-                                          |  |
| بلاک ثبتی |           | حد       | نام وا    | شماره درب ورودی | کد تعرفه     |                         | نوع فعاليت                  |                                             |  |
|           |           | ساك      | توليدي    |                 | 0140139      | )                       | وساك                        | توليدكنندگان كيف                            |  |

عوارض کسب و پیشه و یا بهای خدمات مدیریت پسماند غیرمسکونی را انتخاب نمایید

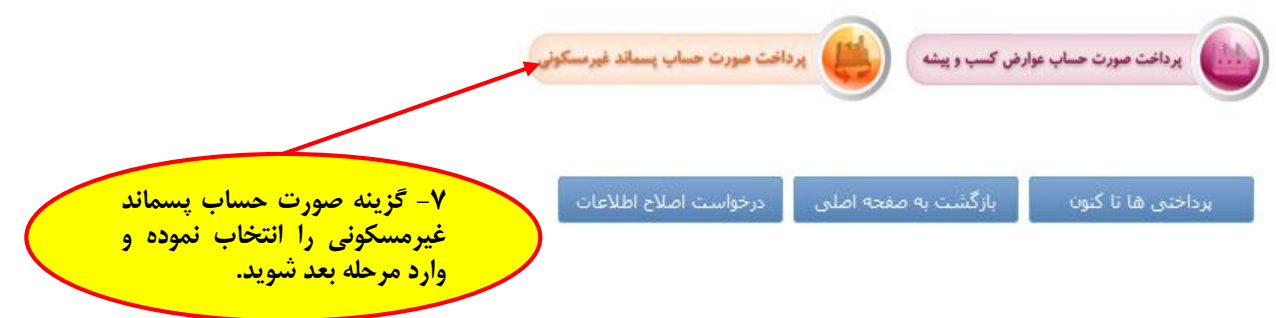

سامانه پرداخت الکترونیکی

ع\_\_\_وارض شهرداری تهران

عوارض پايدار = شهر پويا

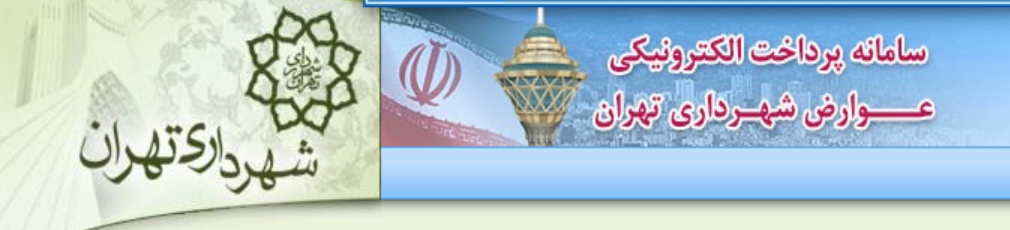

عوارض کسب و پیشه، پسماند کسب و پیشه

عوارض کسب و پیشه/بهای خدمات مدیریت پسماند غیر مسکونی

اطلاعات تكميلى

|          |                        |   |          | محمد عينى جلال                                              | نام مالک |
|----------|------------------------|---|----------|-------------------------------------------------------------|----------|
| 11356545 | <mark>كدپستى</mark> 11 | 7 | پلاک آبی | خيابان فردوسي خيابان سي تير كوچه دكترملك يور كوچه شهيدشاطري | آدرس     |

| کد درآمدی        | لمقه      | 210        |        | محله               | بلوک   |          | ملک      | رديف             | شماره ساختمان | شماره آپارتمان | طبقه وقوع |
|------------------|-----------|------------|--------|--------------------|--------|----------|----------|------------------|---------------|----------------|-----------|
|                  | 12        | 2          |        | 9                  | 12240  |          | 1        |                  | 1             | 1              | 1-        |
|                  | پلاک ئېتى |            | احد    | ه درب ورودې انام و |        | شامره د  | کد تعرفه |                  | نوع فعاليت    |                |           |
|                  |           | توليدي ساك |        |                    |        | 0140139  |          | کنندگان کیف وساك |               |                |           |
| اجایزه خوش حسابق | 10%       | انه        | ض ماها | عوارة              | تتاحيه | عوارض اف | ٩        | بدهي معوة        | ېې سال چارې   | بدھ            | مساحت     |
|                  |           |            |        |                    |        |          |          |                  |               |                |           |

امکان پرداخت عوارض بصورت کلی و یا اقساط

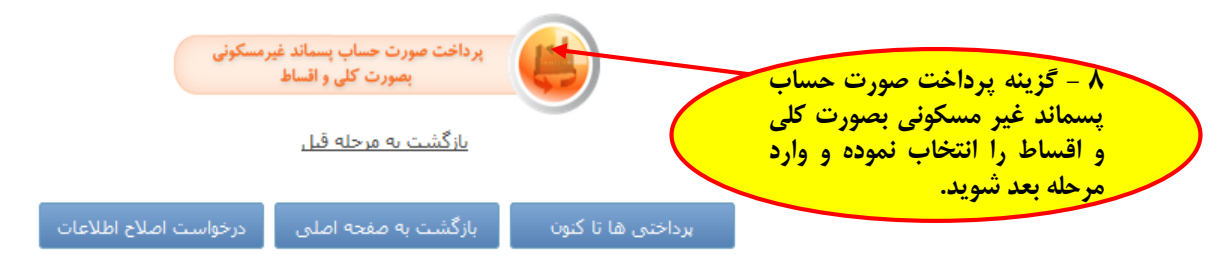

### سامانه پرداخت الکترونیکی عــــوارض شهـرداری تهران

رارحته

## عوارض پايدار = شهر پويا

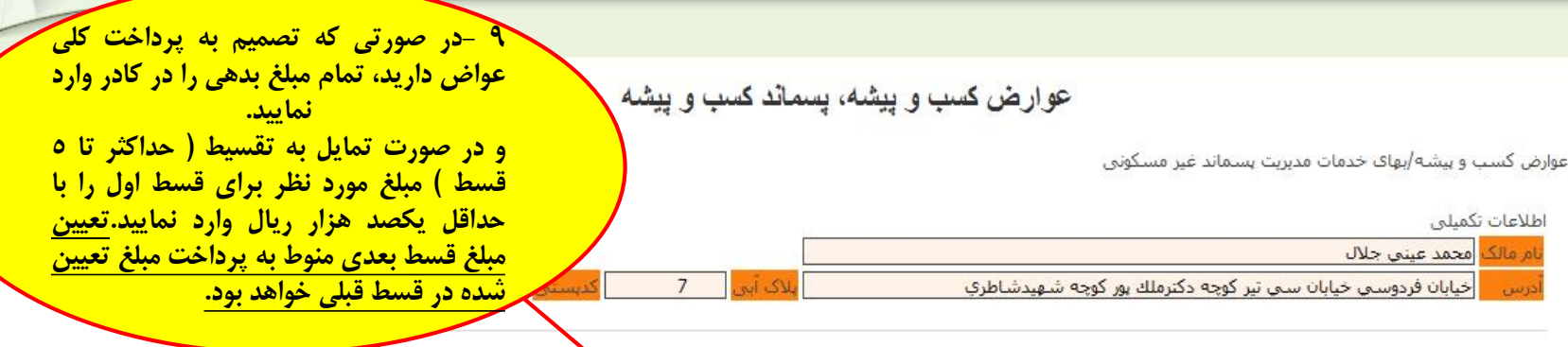

| کد درآمدی         | منطقه    | acte         | بلوک     | ملک             | رديف         | شماره ساختمان | شماره أبارتمان | طبقه وقوع          |  |
|-------------------|----------|--------------|----------|-----------------|--------------|---------------|----------------|--------------------|--|
|                   | 12       | 9            | 12240    | 1               |              | 1             | 1              | 1-                 |  |
| ى                 | پلاک تېت | واحد         | joli     | لمارة درب ورودي | د تعرفه الله | ک             | نوع فعاليت     |                    |  |
|                   |          | ب ساك        | توليدې   |                 | 014013       | 39            | ساك            | توليدكنندگان كيف و |  |
| 10جایزہ خوش حسابی | 16       | عوارض ماهانه | افتتاحيه | عوارض           | بدهى معوقه   | فی سال جاری   | بده            | مساحت              |  |
|                   |          |              |          |                 |              |               |                |                    |  |

امکان انتخاب تعداد اقساط برداخت بصورت یکجا (در یک قسط) و یا تعیین مبلغ هر قسط (حداید 5 قسط) توجه : پس از تعیین مبلغ هر قسط و صدور شناسه قبض و برداخت امکان اصلاح مبلغ وجود دارد و تعیین مبلغ قسط بعدی منوط به برداخت مبلغ تعیین شده در قسط قبلی است ،

<u>بازگشت به مرحله قبل</u>

تعيين مبلغ قسط پرداختي توسط شهروند

مبلغ بدهی شما تا پایان سال 12634000 می باشد

مبلغ مورد نظر خود را برای ایجاد قسط اول وارد نمایید 🚺 12634000 میروندانه، که مایلند قبوض خود را بصورت یك جا پرداخت نمایند کل مبلغ بدهه را در قسط اول درج نمایند

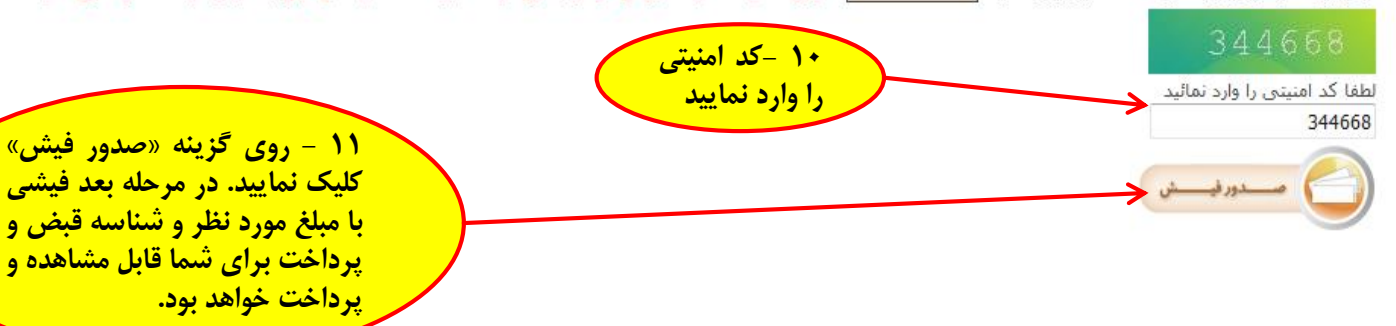

کے شہر پویا

 ۱۳ - تمامی قبوض صادره دارای شناسه قبض و پرداخت بوده و از طریق مراجعه به کلیه شعب و درگاه های غیر حضوری ( اینترنت بانک،تلفنبانک،موبایل بانک) کلیه بانک های طرف قرارداد شهرداری تهران و سامانه ۱۳۷ قابل پرداخت می باشند.

عـــوارض شهـرداری تهران

عوارض کسب و پیشه، پسماند کسب و پیشه

حديريت پسماند غير مسكوني

|                       |                           |                     | _                         |                      |                                            |                    |                                              | اطلاع <mark>ات تکمیلی</mark>    |
|-----------------------|---------------------------|---------------------|---------------------------|----------------------|--------------------------------------------|--------------------|----------------------------------------------|---------------------------------|
|                       |                           |                     |                           |                      |                                            |                    | , جلال                                       | نام ما <mark>ک</mark> محمد عینی |
|                       | 1135654511                | كدپستى              | _ <mark>بلاک آبی</mark> 7 |                      | وچه شهيدشاطري                              | وچه دکترملك يور کر | سی خیابان سی تیر ک                           | آدرس خيابان فردو                |
|                       |                           |                     |                           |                      |                                            |                    |                                              |                                 |
| <i>*</i>              |                           |                     |                           |                      |                                            |                    | ×                                            |                                 |
| کد درامدی             | منطقه                     | محله                | بلوک                      | ملک                  | رديف                                       | لمارة ساختمان      | شـماره اپارتمان ش                            | طبقه وقوع                       |
|                       | 12                        | 9                   | 12240                     | 1                    |                                            | 1                  | 1                                            | 1                               |
|                       | پلاک ئېتى                 | ام واحد             | ودى نا                    | شـماره درب ور        | کد تعرفه                                   |                    | نوع فعاليت                                   |                                 |
|                       |                           | دي ساك              | تولي                      |                      | 0140139                                    |                    | اك                                           | تولیدکنندگان کیف وس             |
| ایزه خوش جسایی        | باهانه ۱۵۱۶               | عوارض ہ             | عوارض افتتاحيه            | ٩                    | بدهی معوق                                  | سال جارى           | بدهی                                         | مساحت                           |
|                       |                           |                     |                           |                      |                                            |                    |                                              |                                 |
|                       |                           |                     |                           |                      |                                            |                    |                                              |                                 |
| ١٢ – قسط مورد نظر     | المراجع والمراجع والمراجع | والمتعالمة والفرا   | )<br>                     | ط (حداكثر 5 قسط      | با تعیین مبلغ هر قسا<br>درامکان ام ادم ماف | ا (دریک قسط) و یا  | باط پرداخت بصورت یکج<br>فرهیاق اسا معید میشن | امكان انتخاب تعداد اقس          |
| ا انتخاب نماييد.      | دیین سدہ در فسط قبلہ      | وط به پرداخت مبنع ه | מبلغ فسط بعدى مبر         | وجود ندارد و تغیین   | י ומבוט וכבוב מידא                         | اسه قبص و پرداخت   | ع هر فسط و صدور ست                           | نوجه ، پس از تعیین مبر          |
|                       |                           |                     | قبا .                     | ازگشت به مرحله (     | ,                                          |                    |                                              | 1                               |
|                       |                           |                     |                           |                      | -                                          |                    | المراجع والمراجع                             | تعبير وبافقت والداخير           |
|                       |                           |                     |                           |                      |                                            | بر برواند کردند    | ی توسط شهروند<br>باقساط ایجاد شده با         | بياي ليجاد قبيط حدي             |
|                       |                           |                     |                           |                      |                                            | ید پرداخت کردند    |                                              | براه ايباد مسط بطي              |
| خاب فساط              | وضعيت پرداخت              | لع قابل پرداخت      | ت پرداخت مبا              | تا تاريخ مهل         | ت از تاریخ                                 | شناسه پرداخ        | المناسة فبض                                  | شماره سريال                     |
| فسط اول               | <u> </u>                  | 12634000            |                           |                      |                                            | 1263450465         | 2900876901267                                | 95129008769                     |
| فسط دوم               |                           |                     |                           |                      |                                            |                    |                                              |                                 |
| وسط سوبر<br>فسط جفارہ |                           |                     |                           |                      |                                            |                    |                                              |                                 |
| فسط ينجم              |                           |                     |                           |                      |                                            |                    |                                              |                                 |
|                       |                           |                     |                           |                      | × .                                        |                    |                                              |                                 |
| ت ورود به سامانه بانک | -12 <del>S</del>          | >                   |                           | فشار دهید            | میل فرایند پرداخت را                       | یات بانکی کلید تکہ | اخت ، پس از انجام عمل                        | جهت تكميل فرايند بردا           |
| ن عوارض مورد نظر،     | و پرداخت                  |                     |                           |                      |                                            |                    |                                              |                                 |
| گاههای زیر را انتخاب  | یکی از در                 |                     |                           | $\Psi_{\mathcal{F}}$ | 2                                          |                    |                                              |                                 |
| ه بانک مورد نظر متصل  | نمایید تا ب               |                     |                           | 2                    | تي مامانييش<br>الد ما                      |                    | <b>&gt;</b>                                  |                                 |
|                       | ت کند شوید .              | حساب خود را پرداخ   | لینک های بالا صورت        | می توانند از طریق    | شتاب کلیه بانک ها                          | ن کارت های عضو ن   | دارندگا                                      |                                 |
|                       |                           |                     |                           |                      |                                            |                    |                                              |                                 |

بازگشت به صفحه اصلی

پرداختی ها تا کنون

درخواست اصلاح اطلاعات

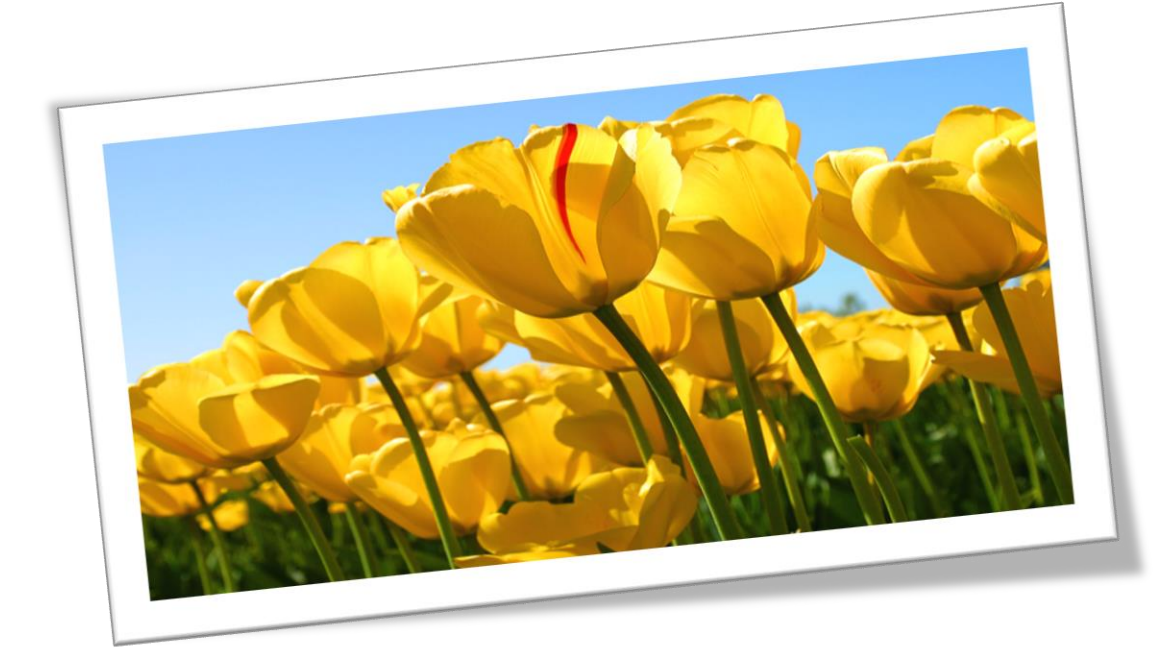

## « با سپاس از شما شهروند گرامی که با پرداخت به موقع عوارض خود شهرداری تهران را در اداره شهر یاری می نمایید »

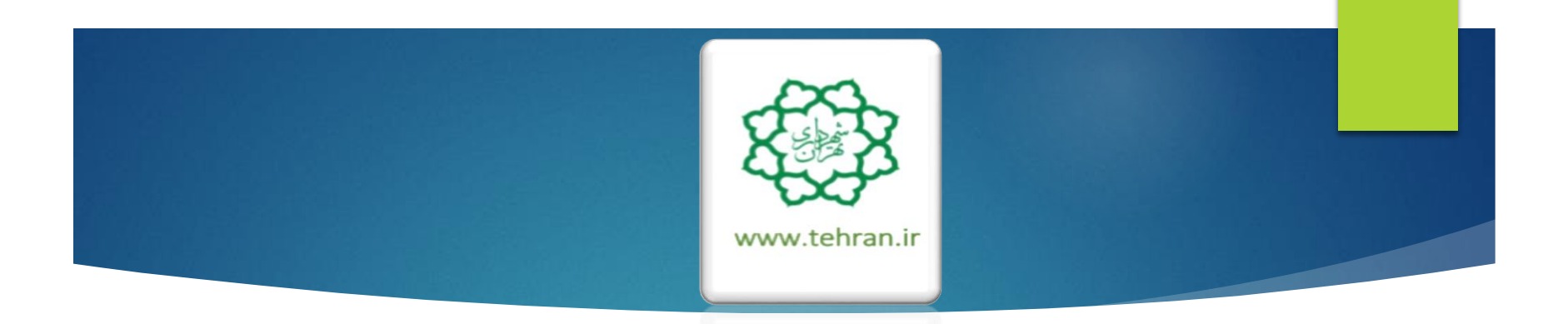